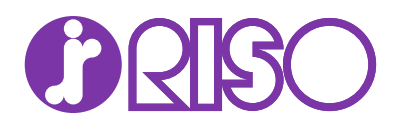

# Maintenance Menu 操作手順書

# 使用条件

本書のすべて、または一部を許可なく複製することは禁じられています。 本書に含まれる情報は、予告なく変更される場合があります。

ここに記載された情報には関係なく、本製品の使用に伴って生じたいかなる問題に も、当社は責任を負いません。

### 商標について

Microsoft<sup>®</sup>、Windows<sup>®</sup>、および Active Directory<sup>®</sup>は、米国またはその他の国における Microsoft Corporation の登録商標です。

ここで使用されているその他のすべてのブランド名および製品名は、それを所有する 各企業の登録商標または商標です。

# **Maintenance Menu**

[Maintenance Menu] を使用すると、印字位置とスキャン位置を調整したり、 現在地の高度に合わせて印刷品質を最大限に高めたりすることができます。

Maintenance Menu は [Product Library] ディスクから開きます。 Maintenance Menu を使用するには、対応するプリンタードライバーが 1 つ以 上インストールされている必要があります。

選択内容は、デバイスのモデルおよび使用できるオプションによって異なりま す。

# Maintenance Menu のオプション

Maintenance Menu では、以下のメンテナンス機能を使用できます。メートル 法またはヤードポンド法による表示を Windows のコントロールパネルで選択 できます。

#### [印字位置を調整]

印字の開始位置と印字の余白を調整します。この設定は手差しトレイでは使 用できません。

#### [印字開始位置]

上余白の値を指定し、印刷開始位置を調整します。

#### [センターライン]

使用可能な各給紙元の左余白の値を指定し、センター位置を調整します。 この設定は、使用できるオプションのペーパーフィーダーが装着されてい る場合に、各力セットで使用できます。

#### [スキャン位置を調整]

スキャンの開始位置とスキャンの余白を調整します。

#### [原稿ガラス]

[スキャン開始位置]

原稿ガラスでの上余白の値を指定し、スキャン開始位置を調整します。

#### [センターライン]

原稿ガラスでの左余白の値を指定し、スキャンセンター位置を調整しま す。

#### [原稿送り装置]

#### [スキャン開始位置]

原稿送り装置が装着されている場合に、上余白の値を指定し、おもて面と 裏面のスキャン開始位置を調整します。

#### [スキャン終了位置]

原稿送り装置が装着されている場合に、下余白の値を指定し、おもて面と 裏面のスキャン終了位置を調整します。

[センターライン]

原稿送り装置が装着されている場合に、左余白の値を指定し、おもて面と 裏面のスキャンセンター位置を調整します。

#### [印刷品質を調整]

この設定は、印刷品質を向上させるために、感光体や高度の調整を行います。

#### [感光体電位設定]

感光体電位を、1~7の数値から選択または入力します。

数値を低く設定すると印刷出力は濃くなります。数値を高く設定すると印 刷出力は薄くなります。

#### [高度調整]

現在地の高度を選択します。

```
[標準]
```

[1001 - 2000m]

```
[2001 - 3000m]
```

[3001 - 3500m]

[感光体リフレッシュ]

印刷結果が不鮮明でぼやけた感じになる場合は、[リフレッシュ] をクリッ クして、感光体を清掃します。感光体のリフレッシュ後に、転写ローラー をブラシで清掃する必要があります。

[パッケージを読み込む]

このボタンで、メンテナンスパッケージ (MTP) ファイルを参照し読み 込めます。パッケージには、複数の設定を調整できるメンテナンス機能が 含まれています。

追加のメンテナンス機能が必要な場合は、販売会社にお問い合わせください。パッケージは、販売会社により提供されます。

# メンテナンス作業を実行

- お使いのプリントデバイスとコンピューターの電源が入っていて、USB ケー ブル、またはネットワークケーブルで接続されていることを確認してくださ い。
- [Product Library] ディスクをディスクドライブに入れます。 アプリケーションが自動的に起動します。

参考: [Product Library] をディスクドライブに入れても起動しない場合は、 Windows Explorer を使用してローカルドライブの [Setup.exe] を検索し、ダ ブルクリックして開きます。

- 3 表示される使用許諾契約書に同意し、[OK] をクリックします。
- 4 [Product Library] ウインドウで、[メンテナンス] > [Maintenance Menu] をク リックします。
- 5 [実行]をクリックします。
- **6** ドライバーリストからドライバーを選択し、[次へ] をクリックします。

7 [Maintenance Menu] ダイアログボックスで、リスト内の項目を選択し、各機能を1つずつ設定します。機能の設定終了ごとに[適用]をクリックします。 [キャンセル]をクリックすると、変更をキャンセルしてデフォルト表示に戻ります。

参考: [パッケージを読み込む] をクリックして、メンテナンスパッケージ (MTP)ファイルを参照し読み込めます。 パスワードが必要な場合は、パス ワードを入力してください。

8 設定作業が終了したら、[Maintenance Menu] ダイアログボックスを閉じま す。

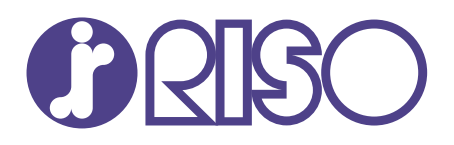

# お問い合わせ先

#### 本体・オプション製品に関しては

お客様相談室 200.0120-534-881 受付時間(月~金 10:00~12:00,13:00~17:00 土・日・祝日・当社休業日を除く) 当社製プリンタードライバー/ソフトアプリケーションの操作に関しては

サポートセンター 000 0120-229-330

受付時間(月~金 9:00~17:30 土・日・祝日・当社休業日を除く)

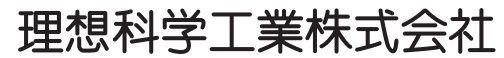

〒108-8385 東京都港区芝5-34-7田町センタービル 電話(03)5441-6112 ホームページ https://www.riso.co.jp/